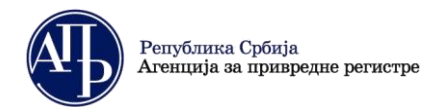

## КОРИСНИЧКО УПУТСТВО ЗА ДОСТАВЉАЊЕ РЕДОВНОГ ГОДИШЊЕГ ФИНАНСИЈСКОГ ИЗВЕШТАЈА СА ДОБРОВОЉНОМ РЕВИЗИЈОМ И ПОСТУПАЊЕ ПО ОБАВЕШТЕЊУ О НЕДОСТАЦИМА

## Поступак достављања редовног годишњег финансијског извештаја са добровољном ревизијом

Напомена: Пре почетка рада у Посебном информационом систему Агенције, корисник треба да изврши проверу података у <u>Евиденцији обвезника</u> за правно лице, односно предузетника за које доставља Редовни годишњи финансијски извештај (у даљем тексту: **Извештај**) са добровољном ревизијом. Уколико утврди да у овој евиденцији нису ажурни статусни подаци, подаци о законском заступнику, величини, регулативи и обрасцима на којима се саставља Извештај, потребно је да **без одлагања** упути рекламацију на мејл адресу: <u>obveznicifi@apr.gov.rs.</u> После извршене исправке у Евиденцији обвезника, постојаће могућност да се приступи састављању и достављању захтева применом Посебног информационог система Агенције.

<u>Ову врсту захтева достављају правна лица и предузетници који нису обвезници ревизије у складу са</u> законом али врше и желе да им се објави добровољна ревизија.

. Корисници који немају направљен кориснички налог у <u>Посебном информационом систему Агенције</u> (у даљем тексту ПИС ФИ Агенције) неопходно је да исти креирају уласком на претходни линк и прате кораке за креирање налога.

| Република Србија<br>Агенција за привредне регистре                                                                                                    | ENGLISH                                                                                 |
|----------------------------------------------------------------------------------------------------|-----------------------------------------------------------------------------------------|
| Систем за централизовано<br>пријављивање корисника<br>За пријављивање унесите Вашу електронску пошту и<br>лозинку.<br>Уколико нисте регистровани креирајте кориснички налог.<br>Више информација о поступку креирања корисничког налога<br>можете прочитати овле<br>Електронска пошта:<br>Ваша лозинка: | Креирање корисничког налога<br>Основни подаци<br>Име:<br>Презиме:<br>Електронска пошта: |
| пинилани се<br>Заборавник сте лозину/2                                                                                                    |                                                                                         |

**Напомена**: Корисник је, по правилу, лице које саставља захтев и уноси податке и документацију у ПИС ФИ Агенције и не мора бити законски заступник.

| <ul> <li>Корисници који имају кориснички налог приступају П<br/>адресе) и лозинке која је коришћена при креирању ко</li> </ul>                                                                                                    | ИС ФИ Агенције уносом електронске поште ( <i>мејл</i><br>рисничког налога. |
|----------------------------------------------------------------------------------------------------|----------------------------------------------------------------------------|
| Република Србија<br>Агенција за привредне регистре                                                                                                    | ENGLISH                                                                    |
| Систем за централизовано<br>пријављивање корисника<br>За пријављивање унесите Вашу електронску пошту и<br>лозинку.<br>Уколико нисте регистровани креирајте кориснички налог.<br>Више информација о поступку креирања корисничког налога<br>можете пречита и виле | Креирање корисничког налога<br>1-2-3-4<br>Основни подаци<br>Име:           |
| Електронска пошта:<br>Ваша лозинка:<br>примани се<br>Забораннин се лозинку2                                                                                                    | Презима:<br>Електронска пошта:                                             |

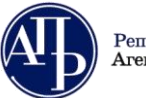

III. Након логовања у ПИС ФИ Агенције неопходно је на листи "Преглед апликација до којих имате приступ" изабрати опцију "<u>Отвори</u>" десно од апликације "Финансијски извештаји ПОЧЕВ ОД 31.12.2021."

| Преглед апликација до којих имате приступ                      |                       |                     |  |  |  |  |
|----------------------------------------------------------------|-----------------------|---------------------|--|--|--|--|
| Име апликације                                                 | Улога система         | Локација апликације |  |  |  |  |
| ➡ eLizing                                                      | EksterniKorisnik      | Отвори              |  |  |  |  |
| <ul> <li>еЛизинг претрага</li> </ul>                           | KorisnikJavnePretrage | Отвори              |  |  |  |  |
| <ul> <li>Систем обједињене процедуре</li> </ul>                | Подносилац            | Отвори              |  |  |  |  |
| <ul> <li>Оснивање предузетника и доо</li> </ul>                | Спољни корисник       | Отвори              |  |  |  |  |
| <ul> <li>Евиденција стварних власника</li> </ul>               | Подносилац            | Отвори              |  |  |  |  |
| <ul> <li>Финансијски извештаји ПОЧЕВ ОД 31.12.2021.</li> </ul> | SastavljacFl          | Отвори              |  |  |  |  |

#### IV. Креирање захтева

Када корисник уђе у апликацију, кликом на дугме "Креирај нови захтев", у горњем левом углу, започиње се поступак састављања и достављања Извештаја са добровољном ревизијом.

| Финансијски извештаји Упутства - Апликација за потписивање ПДФ документа |                                   |                        |  |  |
|--------------------------------------------------------------------------|-----------------------------------|------------------------|--|--|
| Креирај нови захтев                                                      | Пријава/Одјава предузетника       | ПИС ФИ пре 2022.       |  |  |
| КРИТЕРИ, У МИ ЗА ПРЕТРА                                                  | живање 💝                          |                        |  |  |
| 1 до 50 одукулн 86 резулта<br>р.фИЛ ↑↓ Мат                               | па<br>гични број †↓ Назив обвезни | ка ↑↓ Врста захтева ↑↓ |  |  |

Изузетно, обвезници који достављају Извештај са датумом биланса пре 31.12.2021. године потребно је да кликну на дугме "ПИС ФИ пре 2022." и на тај начин приступе старој верзији апликације за састављање и достављање финансијских извештаја.

У следећем кораку корисник из падајуће листе треба да изабере групу захтева *"РЕДОВАН ГОДИШЊИ* ФИНАНСИЈСКИ ИЗВЕШТАЈ, ДОКУМЕНТАЦИЈА И ЗАМЕНЕ", унесе **матични број** (за синдикате се уноси **ПИБ**)

обвезника и кликне на дугме

Након тога корисник треба да изврши проверу да ли су преузети подаци из Евиденције обвезника исправни за конкретног обвезника, односно да ли је исправан назив обвезника и величина правног лица, да ли је матично правно лице које има обавезу достављања консолидованог годишњег финансијског извештаја, да ли је приказана исправна рачуноводствена регулатива коју обвезник примењује.

После провере свих ових података, корисник из падајуће листе "*Врста захтева*" треба да изабере опцију "Редован годишњи финансијски извештај са добровољном ревизијом". На крају, треба да провери извештајни период за који се саставља Извештај и кликне на дугме "Потврди" како би креирао захтев. унос новог записа (фи захтев)

| Група зактева<br>РЕДОВАН ГОДИШЊИ ФИНАНСИЈСКИ ИЗВЕШТАЈ, ДОКУМЕНТАЦИЈА И ЗАМЕНЕ                   | ~ | Сбавезна ревизија 💿                                                                                                    |   |
|-------------------------------------------------------------------------------------------------|---|----------------------------------------------------------------------------------------------------|---|
| Изекштајна подина 🕦<br>2021                                                                     | ~ | Матично правно лице 💿                                                                                                    |   |
| Матичен број ()<br>20200245                                                                     |   | * Рануноводствена регулатива 🕥<br>ПРАВИЛНИК МФ                                                                                    | ~ |
| Преград сворение обвесники<br>Прегузыи податье о обвесники                                      |   | * Врста зактева 🕕<br>  РСФИ са доб. рев Редован годишњи финансијски извештај са добровопном ревкијом (01.01.2021, - 31.12.2021, ) | ~ |
| Haske obecserka<br>PRIVREDNO DRUŠTVO ZA TRGOVINU I USLUGE <u>Inmodelika druča zbodina druča</u> |   | <ul> <li>Toverrak kiteburrajkor nepikoga</li> <li>01.01.2021</li> </ul>                                                           | 0 |
| Величина обвезника<br>Микро                                                                     | ~ | * Kpaj usoeurajien nepinga<br>31.12.2021                                                                                          | 0 |
| Калиулатор за утвођивање величине и обавезе ревизије                                            |   |                                                                                                    |   |
|                                                                                                 |   |                                                                                                    | _ |
| 🗸 Потврди 😂 Исп                                                                                 |   | оља за унос 🗙 Одустани                                                                                                    |   |

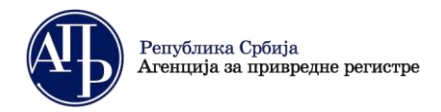

| A SATERIA<br>PELOGENTI COL MUNICIPALIZATI ZOKAMENTALIJIKA IN SAMENE<br>SECONT DOCUMENTO INSELUTAL ZOKAMENTALIJIKA IN SAMENE<br>SECONT DOCUMENTO INSELUTAL ZOKAMENTALIJIKA IN SAMENE<br>SECONT DOCUMENTO INSELUTAL ZOKAMENTALIJIKA IN SAMENE<br>SECONT DOCUMENTO<br>SECONT DOCUMENTO                                                        | XHOC                                                                            |                                            |                                                              |
|----------------------------------------------------------------------------------------------------|---------------------------------------------------------------------------------|--------------------------------------------|--------------------------------------------------------------|
| yin 320158 Objective General Control USELITAL (DOK/ME/HALI/LA IN 3AME/E Control Control INFORMATION CONTROL INFORMATION CONTROL INFORMATION CONTR                                                                                                    | ,,,,,,,,,,,,,,,,,,,,,,,,,,,,,,,,,,,,,,,                                         |                                            |                                                              |
| PEDDEM FOR UNAVIOLUDE ULTAL ZOOK INSTRUITAL (JA UR AMERIE     Image: Construction of the Construction of the Constructio                                                                                                    | Група захтева                                                                   | Обавезна ревизија 🕕                        |                                                              |
| зекатара пдека<br>2021                                                                                                    | РЕДОВАН ГОДИШЊИ ФИНАНСИЈСКИ ИЗВЕШТАЈ, ДОКУМЕНТАЦИЈА И ЗАМЕНЕ                    | ✓                                          |                                                              |
| 1021 C C C C C C C C C C C C C C C C C C C                                                                                                    | Извештајна година 🕕                                                             | Матично правно лице 🕕                      |                                                              |
| amener dog 0 * Pergenosacitement por para 0 * Pergenosacitement por para 0 * Pergenosacitement por para 0 * Pergenosacitement por para 0 * Pergenosacitement por para 0 * Pergenosacitement por para 0 * Por sa por para 1 * Por sa por para 1 * Por s                                                                                                    | 2021                                                                            | ▼                                          |                                                              |
| 1072245 IPAGUNESA CONSUME<br>RECAR ELEMENTIAL OLIVINA<br>RECAR ELEMENTIAL OLIVINA<br>RECAR ELEMENTIAL OLIVINA<br>RECAR ELEMENTIAL OLIVINA<br>RECOMPOSITION<br>RECOMPOSITION<br>RECOMPOSIT | Матични број 🕕                                                                  | * Рачуноводствена регулатива 🕕             |                                                              |
|                                                                                                    | 20792345                                                                        | ПРАВИЛНИК МФ                               | ×                                                            |
| Rpr     Instagrand of observations       Rpr     Instagrand of observations       Rpr     PC441 (cs.gdd, pes Peptotein regardume diversions researching (cs.gddpoton-wore previous) (0.01.2021 - 31.12.2021.)       PC441 (cs.gdd, pes Peptotein regardume diversions researching (cs.gddpoton-wore previous) (0.01.2021 - 31.12.2021.)       * Towersa createring regardume diversions       minima documenta       mpo       roomoto 1a traditione previous)       10.11.2021                                                                                                    | Преглед евиденције обвезника                                                    | * Врста захтева 🕕                          |                                                              |
| bini difeesiwika<br>RivieEkono DRUŠTVO ZA TREDOVINU LUSLUGE BINS VLIKOVIČ TREDOVINA DOO, BAJINA BAŠTA * 10 - 10221 • 0<br>riviema difeesima<br>mpo                                                                                                    | Прподатке о обвезнику                                                           | РГФИ са доб. рев Редован годишњи финансијо | и извештај са добровољном ревизијом (01.01.2021 31.12.2021.) |
| INFORMENTO DRUŠTVO ZA TRGOVINU I USLUGE BMS VIKOVIC TRGOVINA DOO, BAJINA BAŠTA IO 10.10.2021 INFORMATION DRUŠTVO ZA TRGOVINU I USLUGE BMS VIKOVIC TRGOVINA DOO, BAJINA BAŠTA IPO INFORMATION INFORMATION INFORMAT                                                                                                    | Hand of particular                                                              | * Почетак извештајног периода              |                                                              |
|                                                                                                    | PRIVEEDNO DRUŠTVO ZA TRODVINU U USU UGE BMS VUKOVIĆ TRODVINA DOD. BA JINA BAŠTA | 01.01.2021                                 | 0                                                            |
|                                                                                                    |                                                                                 | * Крај извештајног периода                 |                                                              |
|                                                                                                    | Misson                                                                          | 31.12.2021                                 | 0                                                            |
| ** ***                                                                                                    |                                                                                 |                                            |                                                              |
| ** ***                                                                                                    | tany nany any naya jebarate beneratire in wateriale promotive                   |                                            |                                                              |
|                                                                                                    |                                                                                 | ** ***                                     |                                                              |
|                                                                                                    |                                                                                 |                                            |                                                              |
| 🛩 Потврдян 🧭 Испразан поль за унос 🗵 Одустани                                                                                                    | 🗸 Потврди                                                                       | Испразни поља за унос 🛛 🗙 Одустани         |                                                              |

\* Уколико обвезник нема верификовану величину из претходне године (новооснован или нема јавно објављен исправан финансијски извештај за 2020. годину), потребно је да изабере величину - микро или мало, коју утврђује самостално или уз помоћ калкулатора.

\*\* Ако је корисник изабрао врсту захтева, а да претходно није проверио преузете податке из Евиденције обвезника или је погрешно попунио исте, корисник треба да кликне на дугме "Испразни поље за унос" и понови поступак креирања захтева.

\*\*\* Ако корисник жели да одустане од даљег креирања захтева, може да одустане од истог, кликом на дугме "**Одустани**".

Кликом на дугме "Потврди" корисник је креирао захтев и појављује се следећи екран.

| Финансијски извештаји Упутст                                                                    | ва 🔻 Апликација за потписивање ПДФ документа                             |                                                                                              | 🖲 Инфо fi 🕽          |
|-------------------------------------------------------------------------------------------------|--------------------------------------------------------------------------|----------------------------------------------------------------------------------------------|----------------------|
| О Повратак на листу 11 12                                                                       | 2 13                                                                     | 3 9                                                                                          | 10                   |
| У припреми > Спреми за подношење                                                                | L                                                                        | • Провери грешке 🖶 Преглед/потпис зах                                                        | тева 📋 Обриши захтев |
| ИД захтева: 425475<br>Пословно име: PRIVREDNO DRUŠTVO SA                                        | Врста захтева: Редован годишњи финансијски извештај и документација      | 2 Кликните за инструкције у вези плаћања:<br>Статус наплате захтева / Инструкције за плаћање |                      |
| OGRANICENOM ODGOVORNOSCU ZA TRGOVINU                                                            | Извештајни период: 01.01.2021 - 31.12.2021<br>Датум креирања: 27.01.2022 | Провера Образаца - број грешака: 🔕 , број упозорења: 💽                                       | Прикажи              |
| Матични број: 207                                                                               | Фин орој захтева<br>Датум подношења: -<br>Начин подношења: електронски   | <b>3</b> Провера ДОКУМЕНТАЦИЈЕ - број грешака: (3), број упозорења: (0)                      | Прикажи              |
| Делатност: Трговина на мало металном робом,<br>бојама и стаклом у специјализованим продавницама |                                                                          | Провера ОСТАЛО - број грешака: ③ , број упозорења: 🕕                                         | Прикажи              |
| Датум оснивања/почетак обављања делатности                                                      |                                                                          |                                                                                              |                      |
| за предузетнике:<br>27.12.20                                                                    |                                                                          |                                                                                              |                      |
| Број месеци пословања: 12                                                                       |                                                                          |                                                                                              |                      |
| Величина: Мало                                                                                  |                                                                          |                                                                                              |                      |
| Рачуноводствена регулатива: МСФИ за МСП                                                         |                                                                          |                                                                                              |                      |
| Нису две године мали или микро: Х                                                               |                                                                          |                                                                                              |                      |
| Матично правно лице: ×                                                                          | 5 6                                                                      | 7 8                                                                                          |                      |
| Лице одговорно за састављање ФИ Обрасци з                                                       | ва унос података Документација Подаци о зако                             | нским заступницима Обавештења, потврде, дописи                                               | прикажи све 🗸        |

#### Објашњење:

- 1. Статус захтева на обележеном месту се налази тренутни статус захтева приказан плавом бојом, као и команде за промену тог статуса;
- 2. Статус наплате захтева / Инструкције за плаћање линк на коме се налазе инструкције за плаћање конкретног захтева као и његов статус наплате (детаљније у наставку);
- **3.** Провери грешке ова команда се може користити у сваком тренутку како би ажурирали приказ грешака и упозорења (детаљније у наставку);
- **4.** Лице одговорно за састављање ФИ уносе се подаци о лицу које је састављало финансијски извештај. Потребно је попунити сва поља са исправним подацима (детаљније у наставку);
- **5.** Обрасци за унос података налазе се обрасци финансијског извештаја које треба попунити (детаљније у наставку);
- **6.** Документација налази се списак документације коју је обвезник дужан да достави (детаљније у наставку);

Република Србија Агенција за привредне регистре

Brankova 25 11000 Beograd (RS) finizvestaji@apr.gov.rs www.apr.gov.rs

- **7.** Подаци о законским заступницима уносе се подаци о законском заступнику који потписује захтев и Извештај (детаљније у наставку);
- **8.** Обавештења, потврде, дописи... налазе се сва обавештења, потврде и остала документација која се односи на поступак обраде и јавног објављивања захтева;
- **9.** Преглед/потпис захтева у сваком тренутку може се извршити преглед података из захтева, а када је захтев у статусу "Спреман за подношење" ова команда је први корак ка поступку потписивања односно достављања захтева (детаљније у наставку);
- **10. Обриши захтев** све до тренутка достављања односно потписивања захтева овом командом корисник може обрисати исти;
- **11.** Повратак на листу овом опцијом корисник излази из захтева и враћа се на Листу креираних захтева (детаљније у наставку);
- **12.** Упутства овде се могу пронаћи сва корисничка и техничка упутства за достављање финансијских извештаја;
- **13.** Апликација за потписивање ПДФ докумената на овом линку се налазе инсталације свих верзија NexU APR апликације за потписивање и упутство за електронско потписивање;

### V. Статус наплате захтева / Инструкције за плаћање

Препорука је да корисник након креирања захтева прво погледа инструкције за плаћање и изврши уплату у складу са њима. Ово из разлога што је за уплате које се врше путем е-банкинга или налога за плаћање потребно и до два радна дана како би се уплата упарила за одређени захтев. С друге стране, уплате које се врше путем апликације Е-плаћање аутоматски се упарују са захтевом.

|                                                                                            | 🖶 Преглед/потпис захтева 盲 Обриши захтев |
|--------------------------------------------------------------------------------------------|------------------------------------------|
| Кликните за инструкције у вези плаћања:<br>Статус наплате захтева / Инструкције за плаћање | $\bigtriangleup$                         |
| Провера Образаца - број грешака: 🕕 , број упозорења: 🕛                                     | N                                        |
| Провера ДОКУМЕНТАЦИЈЕ - број грешака: 0, број упозорења: 0                                 |                                          |
| Провера ОСТАЛО - број грешака: 🕕 , број упозорења: 🕕                                       |                                          |

Уколико корисник није у могућности да сачека аутоматско упаривање уплате неопходно је да приложи Доказ о уплати накнаде на одговарајуће место на картици "Документација". Аутоматско упаривање није могуће уколико се изврши уплата према погрешним инструкцијама или инструкцијама из захтева који је раније обрисан и након тога креиран нови захтев, и у том случају је обавезно приложити "Доказ о уплати накнаде".

**Напомена**: Препорука је да се пред истек рока за достављање Извештаја не чека аутоматско упаривање већ да се приложи доказ о уплати а затим и оконча поступак подношења захтева у складу са овим упутством.

### VI. Провери грешке

Кликом на ову команду апликација ажурира односно проверава да ли постоје **грешке** које онемогућавају достављање захтева, као и **упозорења** којим се кориснику скреће пажња на одређене нелогичности. Препорука је да корисник ову команду покрене одмах након креирања захтева као и након исправљања грешака из секција "Провера Документације" и "Провера Остало".

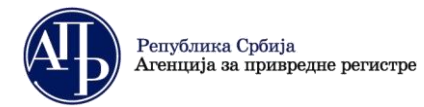

Brankova 25 11000 Beograd (RS) finizvestaji@apr.gov.rs www.apr.gov.rs

Део за приказ броја грешака/упозорења подељен је у три секције: Провера Образаца, Провера Документације и Провера Остало. Секција **Провера Образаца** приказује грешке и упозорења везана за обрасце (најпре да ли су сви обрасци попуњени, а потом и незадовољена контролна правила). Секција **Провера Документације** приказује која обавезна документација није приложена, док секција **Провера Остало** приказује грешке у вези са потписником захтева, лицем одговорним за састављање, као и неупареној накнади за јавно објављивање.

Ако постоји бар једна грешка, одговарајућа секција ће бити обојена у црвено и неће бити дозвољена промена статуса захтева у "Спреман за подношење", а самим тим ни достављање захтева. Ако постоји бар једно упозорење и нема грешака, одговарајућа секција ће бити обојена у жуто, односно уколико нема ни грешака ни упозорења биће обојена у зелено и у тим случајевима је могућа промена статуса захтева у "Спреман за подношење" и његово потписивање односно достављање.

| Провера Образаца - број грешака: 3, број упозорења: 0      | Прикажи |
|------------------------------------------------------------|---------|
| Провера ДОКУМЕНТАЦИЈЕ - број грешака: 1, број упозорења: 0 | Прикажи |
| Провера ОСТАЛО - број грешака: (3), број упозорења: (0)    | Прикажи |

Помоћу опције "Прикажи" корисник може видети све грешке и упозорења одговарајуће секције.

| ПРОВЕРА ОБРАЗАЦА - ГРЕШКЕ                                                                                                    | × |
|----------------------------------------------------------------------------------------------------|---|
| • Биланс стања: Биланс стања није полуњен                                                                                                    |   |
| <ul> <li>Биланс успеха: Биланс успеха није попуњен</li> </ul>                                                                                                    |   |
| • Статистички извешта): Статистички извешта) није попуњен                                                                                                    |   |
| ПРОВЕРА ДОКУМЕНТАЦИЈЕ - ГРЕШКЕ                                                                                                    | × |
| • Документ са називом "Напомене уз финансијски извештај" нисте приложили.                                                                                                    |   |
| <ul> <li>Документ са називом "Одпука о усвајању финансијског извештаја или Изјава да није усвојен финансијски извештај" нисте приложили.</li> </ul>                                                                       |   |
| <ul> <li>Документ са називом "Ревизорски извештај са финансијским извештајом који је предмет ревизије" нисте приложили.</li> </ul>                                                                                        |   |
| ПРОВЕРА ОСТАЛО - ГРЕШКЕ                                                                                                    | × |
| • Накнада за обраду и јавно објављивање извештаја односно прописане документације није уплаћена у прописаном износу. Инструкције за уплату прописане накнаде дате су у оквиру ПИС ФИ система за конкретан зактев, на      |   |
| инну "Статус наплате захтева / Инструкција за плаћање". Уколико сте извршили уплату, а накнада није упарена, приложите Доказ о уплати накнаде у делу Документација (на месту предвиђеном за доказ о уплати накнаде), како |   |
| бисте могли да поднесете извештај.                                                                                                    |   |
| • Подаци за лице одговорно за састављање финансијског извештаја нису уписани.                                                                                                    |   |
| <ul> <li>Подаци о потписнику финансијског извештаја нику уписани.</li> </ul>                                                                                                    |   |
| ar Annu                                                                                                    | _ |

## VII. Лице одговорно за састављање ФИ

| це одговорно за састављање ФИ | Обрасци за унос података | Документација | Подаци о законским заступницима | Обавештења, потврде, дописи |
|-------------------------------|--------------------------|---------------|---------------------------------|-----------------------------|
| Нема резултата                |                          |               |                                 |                             |

Кликом на дугме У горњем десном углу картице отвара се форма за унос лица одговорног за састављање финансијског извештаја.

Корисник има избор једне од три групе података за унос. То могу бити подаци о:

- пружаоцу рачуноводствених услуга;
- повезаном правном лицу или
- физичком лицу.

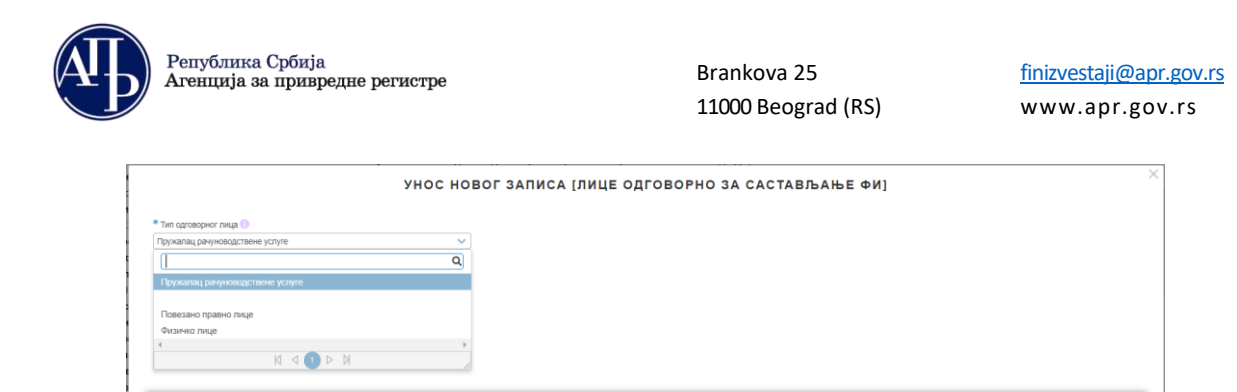

Прве две групе података се преузимају аутоматски из Евиденције обвезника уносом матичног броја (ако је у питању домаће правно лице), осим поља за контакт телефон у које обавезно треба унети исправан број телефона у случају да се укаже потреба за комуникацијом са лицем одговорним за састављање финансијског извештаја, а у циљу ефикаснијег отклањања недостатака из захтева. Податке о физичком лицу и страном правном лицу потребно је унети ручно.

Након што корисник унесе податке, њихову измену и чување измена може вршити кликом на дугме "**Сачувај**". Корисник може обрисати запис кликом на дугме "**Обриши**".

#### VIII. Обрасци за унос података

На овој листи биће приказани сви обрасци које обвезник треба да попуни и достави у оном обиму који је дужан у складу са законом и примењеном рачуноводственом регулативом.

| Лице одговорно за састављање ФИ  | Обрасци за унос података | Документација | Подаци о законским заступницима | Обавештења, потврде, дописи | прикажи све 🗸            |
|----------------------------------|--------------------------|---------------|---------------------------------|-----------------------------|--------------------------|
|                                  |                          |               |                                 |                             |                          |
| 1 до 6 од укупно 6 резултата     |                          |               |                                 |                             |                          |
| Назив ↑↓                         |                          | Број гр       | ешака/упозорења ↑↓              | Акције                      |                          |
| Биланс стања                     |                          | Број гре      | шака 1; Број упозорења 0        | • Уне                       | зи 👂 Прегледај 🔮 Преузми |
| Биланс успеха                    |                          | Epoj rpe      | чшака 1; Број упозорења 0       | • Уне                       | зи 🗿 Прегледај 🔮 Преузми |
| Извештај о осталом резултату     |                          | Број гре      | шака 1; Број упозорења 0        | • Уне                       | зи 🗿 Прегледај 🔮 Преузми |
| Извештај о токовима готовине     |                          | Број гре      | шака 1; Број упозорења 0        | • Уне                       | зи 🔊 Прегледај 🛇 Преузми |
| Извештај о променама на капиталу |                          | Epoj rpe      | чшака 1; Број упозорења 0       | • Уне                       | зи 🗿 Прегледај 🔮 Преузми |
| Статистички извештај             |                          | Epoj rpe      | шака 1; Број упозорења 0        | • Уне                       | ан 🕑 Прегледај 🔮 Преузми |

У колони **"Број грешака/упозорења**" налази се податак о броју грешака и упозорења у конкретном обрасцу, а у колони **"Акције**" доступне акције за сваки појединачни образац.

Кликом на <sup>О унеси</sup> отвара се одговарајући образац за унос података.

Кликом на <sup>О Прегледај</sup> отвориће се преглед обрасца без могућности уноса података.

Кликом на <sup>Ф Преузми</sup> врши се преузимање образаца који су погодни за штампу (у PDF формату).

Препорука је да **обвезници који немају верификовану величину** из претходне године и новоосновани обвезници прво попуне "Посебне податке", ради потврђивања исправности унете улазне величине, односно обавезе ревизије, а након тога обрасце финансијског извештаја.

У обрасцима је могуће уносити податке само у бела поља, док су сива поља збиреви који се аутоматски израчунавају. У обрасце се уносе позитивне вредности. Изузетно код неких образаца, код којих је то прописано одговарајућим подзаконским актом (по правилу у обрасцу Извештај о променама на капиталу) могућ је унос негативних износа. Негативне вредности се уносе уписом износа а затим знака минус "-".

Брза навигација на врх или дно обрасца могућа је тастерима **Home** и **End** на тастатури, док се за прелазак у наредно поље може се користити тастер **Tab**.

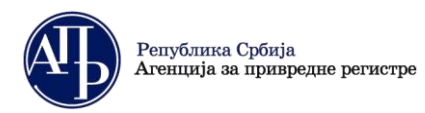

У форми за унос података у образац налазе се дугмићи са различитим акцијама које су кориснику увек доступне без обзира на то на којој позицији за унос података се налази.

| 02             | II. НЕКРЕТНИНЕ,<br>ПОСТРОЈЕЊА И ОПРЕМА<br>(0010 + 0011 + 0012 + 0013 +<br>0014 + 0015 + 0016)         | 0009 |  |  |
|----------------|----------------------------------------------------------------------------------------------------|------|--|--|
| 020, 021 и 022 | <ol> <li>Земљиште и грађевински<br/>објекти</li> </ol>                                                | 0010 |  |  |
| 023            | 2. Постројења и опрема                                                                                | 0011 |  |  |
| 024            | 3. Инвестиционе некретнине                                                                            | 0012 |  |  |
| 025 и 027      | <ol> <li>Некретнине, постројења и<br/>опрема узети у лизинг и<br/>некретнине, постројења и</li> </ol> | 0013 |  |  |

## Објашњење:

- Повратак на захтев омогућава повратак на картицу "Обрасци за унос података" без чувања унетих података;
- Сачувај образац омогућава чување унетих података и ажурирање листе грешака и упозорења, без изласка из обрасца. Препорука је да се користи периодично уколико се образац попуњава ручно дужи временски период;
- Увези и сачувај XML омогућава попуњавање обрасца увозом одговарајућег XML-а;
- Сачувај и преузми XML омогућава да се преузме XML на основу попуњеног обрасца;
- Сачувај и врати се назад ова акција ће сачувати унете податке, ажурирати листу грешака и упозорења и изаћи из обрасца на картицу "Обрасци за унос података"
- **Обриши и сачувај –** омогућава брисање свих података унетих у образац без могућности враћања истих.

У случају да у обрасцу нису задовољена сва контролна правила, на врху стране ће бити приказане све грешке и упозорења у вези са незадовољеним рачунско-логичким контролним правилима које се односе на тај образац, али тек након што сви обрасци буду сачувани.

Уколико образац садржи дужу листу незадовољених контролних правила, кроз исту се пролази клизачем са десне стране. Кликом на жељено контролно правило врши се селекција истог при чему је могуће кретање кроз образац а да то правило буде означено. Конкретно правило остаје обележено (као на слици испод), све док обвезник не изврши селекцију на друго правило или кликне на "Сачувај образац".

| Финансијски извеп                                                                                                    | <b>гаји</b> Упутства + Алликсација за поглисивање ГДФ документа                                                                                                    | 🕕 Инфо              | fi lalic |
|----------------------------------------------------------------------------------------------------|----------------------------------------------------------------------------------------------------|---------------------|----------|
| <ul> <li>Na AOP-u (0001 do 0060) bilansa stanja</li> <li>AOP 0401 kol, 5 = AOP-u (0059 - 0415 -</li> <li>AOP 0401 kol, 6 = AOP-u (0059 - 0415 -</li> <li>AOP 0401 kol, 7 = AOP-u (0059 - 0415 -</li> <li>AOP 058 kol 5 = AOP-u 0055 kol 5 kol</li> </ul> | • (PAP1 do 457) bilans stanje + (1007 do 1062) bilansa uspěta v Jolan A (Plapomena broj) mora biti unet bar jedna Karakter; Portehon je popuniti kolonu 4 u skladu sa oznakama iz Napomena uz fin<br>429 - 0430 - 0431) kol. 5, ako je AOP 059 kol. 5 > AOP+a (0415 + 0429 + 0430 + 0431) kol. 5 (Led tbri = 0, Denri zbri = 23, Ratika = 23)<br>429 - 0430 - 0431) kol. 7, ako je AOP 0595 kol. 5 - AOP+a (0415 + 0429 + 0430 + 0431) kol. 7 (Led tbri = 0, Denri zbri = 23, Ratika = 23)<br>429 - 0430 - 0431) kol. 7, ako je AOP 0595 kol. 7 > AOP+a (0415 + 0429 + 0430 + 0431) kol. 7 (Led tbri = 0, Denri zbri = 23, Ratika = 23)<br>429 - 0430 - 0431) kol. 7, ako je AOP 0595 kol. 7 > AOP+a (0415 + 0429 + 0430 + 0431) kol. 7 (Led tbri = 0, Denri zbri = 23, Ratika = 23)<br>429 - 0430 - 0431) kol. 7, ako je AOP 0595 kol. 7 > AOP+a (0415 + 0429 + 0430 + 0431) kol. 7 (Led tbri = 0, Denri zbri = 23, Ratika = 23)<br>429 - 0430 - 0431) kol. 7, ako je AOP 0595 kol. 7 > AOP+a (0415 + 0429 + 0430 + 0431) kol. 7 (Led tbri = 0, Denri zbri = 23, Ratika = 23)<br>429 - 0430 - 0431) kol. 7, ako je ADP 0595 kol. 7 > AOP+a (0415 + 0429 + 0430 + 0431) kol. 7 (Led tbri = 0, Denri zbri = 23, Ratika = 23)<br>429 - 0430 - 0431) kol. 7, ako je ADP 0595 kol. 7 > AOP+a (0415 + 0429 + 0430 + 0431) kol. 7 (Led tbri = 0, Denri zbri = 23, Ratika = 23)<br>420 - 0430 - 0431) kol. 7, ako je ADP 0595 kol. 7 > AOP+a (0415 + 0429 + 0430 + 0431) kol. 7 (Led tbri = 0, Denri zbri = 23, Ratika = 23)<br>420 - 0430 - 0431 kol. 7 (Led tbri zbri zbri zbri zbri zbri = 2, Denri bri = 23, Ratika = 23)<br>430 - 0430 - 0431 kol. 7 (Led tbri zbri zbri zbri zbri = 2, Denri bri = 23, Ratika = 23)<br>430 - 0430 - 0431 kol. 7 (Led tbri zbri zbri zbri zbri = 2, Denri bri = 23, Ratika = 23)<br>430 - 0430 - 0431 kol. 7 (Led tbri zbri zbri zbri zbri zbri = 2, Denri bri = 2, Denri zbri = 2, Ratika = 23)<br>430 - 0430 - 0431 kol. 7 (Led tbri zbri zbri zbri zbri zbri zbri zbri z                                                                                                    | ansijske izveštaje. | _        |
| <ul> <li>AOP 0059 kol, 5 = AOP-u 0456 kol, 6 ko</li> <li>AOP 0059 kol, 7 = AOP-u 0456 kol, 7 Ko</li> </ul>                                                                                                    | unitis paralitation and enter singling buildings data for a fact and a fact and a fact |                     | _        |

У конкретној рачунско-логичкој контроли **леви и десни збир** представљају збиреве износа на АОП ознакама лево односно десно од знака "=". Разлика приказује износ за који се та два збира разликују. Да би грешка била отклоњена неопходно је извршити проверу унетих података, извршити исправку и сачувати образац.

Незадовољена рачунско-логичка правила која се односе на све обрасце финансијског извештаја могу се видети у оквиру захтева помоћу команде "Прикажи" у секцији "**Провера Образаца**".

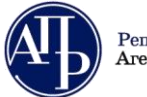

Brankova 25 11000 Beograd (RS)

# IX. Документација

Кликом на картицу "Документација" корисник види списак свих обавезних и опционих докумената која може приложити (означено у колони "*Обавезан документ*"). Документација која се прилаже уз захтев мора бити припремљена и потписана независно од апликације за достављање захтева.

**У апликацију се припремљени документи само учитавају.** Сва документа која корисник учитава у апликацију морају бити у **PDF** формату. Осим тога, документа за која је означено "Обавезан потпис" неопходно је да буду потписана електронским потписом у складу са законом.

|   | Лиц    |                                            | брасци за унос података           | Документација            |             |        |             |     |                   |                 |           |          |            | при     | кажи све 🛩 |
|---|--------|--------------------------------------------|-----------------------------------|--------------------------|-------------|--------|-------------|-----|-------------------|-----------------|-----------|----------|------------|---------|------------|
|   |        |                                            |                                   |                          |             |        |             |     |                   |                 |           |          | <b>B</b> • | чувај   | Додај      |
| H |        | Назив документа                            |                                   |                          |             | Баркод | Додај докум | ент | Обавезан документ | Обавезан потпис | За објаву | Напомена |            | Прикажи | Испразни   |
| H |        | Напомене уз финансијски извештај           |                                   |                          | ~           |        |             | £   | ~                 | ~               | ~         |          | i.<br>Ir   | 助       |            |
| L |        | Одлука о усвајању финансијског извештаја и | или Изјава да није усвојен финан  | сијски извештај          | ~           |        |             | £   | ~                 | ~               | ~         |          | 11         | 片       |            |
|   |        | Одлука о усвајању финансијског извештаја и | или Изјава да није усвојен финан  | сијски извештај на стран | см језику 🗸 |        |             | 2   |                   | ~               | ~         |          | 11         | 片       |            |
| ŀ |        | Ревизорски извештај са финансијским извеш  | штајем који је предмет ревизије   |                          | ~           |        |             | 2   | ~                 | ~               | ~         |          | 11         | j,      |            |
| 0 |        | Ревизорски извештај са финансијским извеш  | штајем који је предмет ревизије н | а страном језику         | ~           |        |             | £   |                   | ~               | ~         |          | 11         | Ļ,      |            |
| ÷ |        | Годишњи извештај о пословању / Одлука о с  | обједињеном Годишњем извешта      | ју о пословању           | ~           |        |             | £   |                   | ~               | ~         |          | 11         | 片       |            |
| H |        | Годишњи извештај о пословању / Одлука о с  | обједињеном Годишњем извешта      | ју о пословању на стран  | ом језику 🗸 |        |             | 2   |                   | ~               | ~         |          | 11         | Ļ,      |            |
| H |        | Сагласност супотписника са садржином захт  | тева                              |                          | ~           |        |             | 2   |                   | ~               |           |          | 11         | j,      |            |
| H |        | Доказ о уплати накнаде                     |                                   |                          | ~           |        |             | £   |                   |                 |           |          | ĥ          | Ľ,      |            |
| H |        | Остало-потписан                            |                                   |                          | ~           |        |             | 2   |                   | ~               |           |          | 11         | 関       |            |
|   | 1 до 1 | 10 од укулно 10 резултата                  |                                   |                          |             |        | <u> </u>    |     |                   |                 |           |          | И          | ч ч ч ч | 10 🗸       |

Кликом на иконицу **Додај документ** (1), десно од назива документа који се жели приложити, покреће се процедура додавања документа са рачунара. Када се десно од назива документа појави "Бар-код" то је знак да је документ успешно приложен и кликом на иконицу **Прикажи** (2) учитани документ ће бити приказан у интернет претраживачу или ће бити преузет у рачунар у зависности од подешавања на рачунару корисника. У случају да је учитан погрешан документ кликом на иконицу **Испразни** (1) он се брише.

Опција "**Сачувај**" користи се да се сачува текст напомене коју корисник може да упише уз неки од докумената.

Опцијом "Додај" корисник може додати документ који није на листи, као "Остало непотписан" и та документа није неопходно да буду потписана електронским сертификатом.

Напомена: Документа са листе код којих је штиклирано "*Обавезан nomnuc"* морају бити исправно потписана квалификованим електронским потписом законског заступника односно лица надлежног за потписивање тог документа. <u>Препорука је да се за потписивање докумената користи апликација NexU-APR</u> до које се у сваком тренутку може доћи помоћу линка на врху екрана.

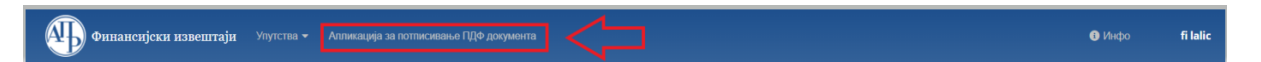

Уколико је законом и интерним актима правног лица предвиђено да одређена **документа потписује лице** које нема електронски потпис (нпр. председник скупштине, оснивачи и сл.), документ се израђује у папирном облику, исти се потписује својеручно, ставља отисак печата (уколико се користи у правном промету), затим се дигитализује (скенира) и наког тога документ сачуван у PDF формату законски заступник верификује својим квалификованим електронским потписом.

**Ревизорски извештај** са приложеним финансијским извештајем који је био предмет ревизије потписује искључиво кључни ревизорски партнер својим квалификованим електронским потписом и није потребно да исти потпише законски заступник.

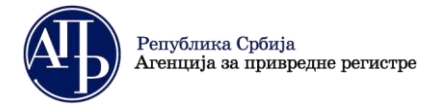

Brankova 25 11000 Beograd (RS)

## Х. Подаци о законским заступницима

Законски заступник који ће потписати захтев додаје се на листу "Потписници" кликом на дугме Додају потписнике након чега ће се отворити форма у којој треба унети мејл адресу законског заступника на који ће примати све нотификације које се тичу конкретног захтева.

|                                                                                            |            | ogaraka gokymerriadyju |             |        | а, поторде, дописил. |              |                  |  |  |
|--------------------------------------------------------------------------------------------|------------|------------------------|-------------|--------|----------------------|--------------|------------------|--|--|
| Законски заступници —                                                                      |            |                        |             |        |                      |              |                  |  |  |
| Име                                                                                        | Презиме    | JMEL                   | Број пасоша | Држава | Емаил                | Функција     | Акција           |  |  |
| Достана                                                                                    | Богдановић | 1103979796010          |             | Србија | ✓ adad@gmail.e       | com Директор | Додај у потписна |  |  |
| до 1 од укупно 1 резултата                                                                 |            |                        |             |        |                      |              | K 4 🖬 Þ K        |  |  |
| Штиклирањем означите ред, како би се приказала опција за брисање потписника.<br>Потписници |            |                        |             |        |                      |              |                  |  |  |
| Име                                                                                        | Презиме    | ЈМБГ                   | Број пасоша |        | Држава               | Емаил        | Функција         |  |  |
| ма резултата                                                                               |            |                        |             |        |                      |              |                  |  |  |
| риказано О резултата                                                                       |            |                        |             |        |                      |              |                  |  |  |
| ipinadario o peoprirara                                                                    |            |                        |             |        |                      |              |                  |  |  |

Уколико се на списку не налази лице које треба да потпише захтев, корисник помоћу команде Додај новог потписника ручно уписује све податке о том законском заступнику.

Напомена: <u>Извештај потписује актуелни законски заступник на дан подношења</u>. Дакле, могућност додавања новог потписника постоји само због тога што у одређеним случајевима ови подаци нису ажурни у Евиденцији обвезника коју води Регистар. Уколико се изабере ова могућност (код обвезника који се не региструју у Агенцији), препорука је да достави документ из кога се може утврдити да потписник има својство законског заступника (извод из надлежног регистра и сл.).

Захтев може потписати само један законски заступник. За обвезника код којег постоји ограничење супотписом које је уписано у надлежни регистар, један од заступника даје своју сагласност са садржином финансијског извештаја у посебном документу који се припрема и учитава у апликацију на картици "Документација" на месту предвиђеном за ту сагласност.

| Лице одговорно за састављање ФИ Обрасци за унос података Документација Подаци о                            | законским з | аступницима Оба | вештења, потврде, дог | иси             | np        |          |            |            |          |  |  |
|----------------------------------------------------------------------------------------------------|-------------|-----------------|-----------------------|-----------------|-----------|----------|------------|------------|----------|--|--|
|                                                                                                    |             |                 |                       |                 |           |          | <b>a C</b> | мувај      | Додај    |  |  |
| Назив документа                                                                                            | Баркод      | Додај документ  | Обавезан документ     | Обавезан потпис | За објаву | Напомена |            | Прикажи    | Испразни |  |  |
| Напомене уз финансијски извештај                                                                           |             | 2               | ~                     | ~               | ~         |          | 10         | 片          |          |  |  |
| Сдлука о усвајању финансијског извештаја или Изјава да није усвојен финансијски извештај                   |             | 2               | ~                     | ~               | ~         |          | 10         | <u>بار</u> |          |  |  |
| Одлуха о усвајању финансијског извештаја или Изјава да није усвојен финансијски извештај на страном језику |             | 2               |                       | ~               | ~         |          | 10         | <u>بار</u> |          |  |  |
| Ревизорски извештај са финансијским извештајем који је предмет ревизије                                    |             | 2               | ~                     | ~               | ~         |          | 11         | <u>کر</u>  |          |  |  |
| Ревизорски извештај са финансијским извештајем који је предмет ревизије на страном језику                  |             | 2               |                       | ~               | ~         |          | 10         | <u>بار</u> |          |  |  |
| Сагласност супотписника са садржином захтева                                                               |             | 2               |                       | ~               |           |          | 11         | <u>بر</u>  |          |  |  |
| Доказ о уплати накнаде                                                                                     |             | 2               |                       |                 |           |          | 11         | 片          |          |  |  |
| Остало-поттисан                                                                                            |             | 2               |                       | ~               |           |          | 10         | <u>بر</u>  |          |  |  |
| 1 до 8 од укупно 8 резултата                                                                               |             |                 |                       |                 |           |          | И          |            | 10 🗸     |  |  |

| Hom          | асници |         |            |             |        |                         | 🛅 Обриши          |
|--------------|--------|---------|------------|-------------|--------|-------------------------|-------------------|
|              | Име    | Презиме | ЈМБГ       | Број пасоша | Држава | Емаил                   | Функција          |
| $\checkmark$ | Peter  | Perove  | 12123-3400 |             | Србија | pelaup storing test com | Zamenik direktora |
|              |        |         |            |             |        |                         |                   |

#### XI. Промена статуса захтева у "Спреман за подношење"

Када су подаци који су унети у захтев преконтролисани и тачни, односно када је обавезна документација приложена, корисник мења статус захтева кликом на дугме "Спреман за подношење". Уколико захтев има грешака, захтев неће бити пребачен у овај статус већ ће бити приказано одговарајуће обавештење у горњем десном углу екрана.

Захтев садржи грешке које онемогућавају прелазак у наредни статус. (Код грешке: 60021)

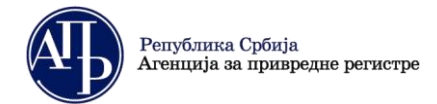

finizvestaji@apr.gov.rs www.apr.gov.rs

Напомена: Тек превођењем у статус "Спреман за подношење" могуће је покренути поступак потписивања односно подношења захтева. С друге стране, у овом статусу није могуће вршити било какве измене у захтеву. Уколико постоји потреба за накнадним изменама у захтеву неопходно је помоћу команде Врати у припрему захтев вратити у статус "У припреми".

| • Повратак на листу                     |                                                                                                    |                                                                                                    |                                |
|-----------------------------------------|----------------------------------------------------------------------------------------------------|----------------------------------------------------------------------------------------------------|--------------------------------|
| Врати у припрему < Спр                  | еман за подношење                                                                                                    |                                                                                                    | Преглед/потпис захтева         |
|                                         |                                                                                                    |                                                                                                    |                                |
| ХП. Потписивање и                       | достављање захтева Агенцији                                                                                                    |                                                                                                    |                                |
| Поступак потписие<br>налази на дну стра | зања захтева од стране законс<br>анице " <b>Преглед захтева"</b> ,                                                                                              | ког заступника започиње се ко                                                                                                    | омандом Поднеси захтев која се |
|                                         | подаци о                                                                                                    | ЗАКОНСКОМ ЗАСТУПНИКУ                                                                                                    |                                |
|                                         | Изјављујем да су редовни годишњи финансијски изв<br>31.12.2021 године, састављени истинито и објективно<br>општим актима обвезника, а што се односи и на докуме | ештај и статистички извештај за извештајни период од 0<br>у складу са примењеном рачуноводственом регулативом<br>нтацију достављену уз те извештаје | 1.01.2021 до<br>л, законом и   |
|                                         | Име и презиме                                                                                                    | Игор М                                                                                                    |                                |
|                                         | JML                                                                                                    | 3                                                                                                    |                                |
|                                         | Држава                                                                                                    | Србија                                                                                                    |                                |
|                                         | Број пасоша - за законске заступнике - страна физичка ли                                                                                                    | ца /                                                                                                    |                                |
|                                         | Функција                                                                                                    | извршни директор                                                                                                    |                                |
|                                         | Primely address                                                                                                    |                                                                                                    |                                |
|                                         | Датум подношења                                                                                                    |                                                                                                    |                                |
|                                         | He 1                                                                                                    |                                                                                                    |                                |
|                                         | Статус наплате захтева / Инструкције за плаћање<br>Преглед образаца                                                                                             |                                                                                                    |                                |
|                                         | Преглед образаца<br>Преглед документације                                                                                                    |                                                                                                    |                                |
|                                         | Преглед обавештења, потврда, дописа                                                                                                    |                                                                                                    |                                |
|                                         | Листа грешака и упозорења                                                                                                    |                                                                                                    |                                |
|                                         | Повратак на листу креираних захтева                                                                                                    |                                                                                                    |                                |
|                                         | Повратак на захтев                                                                                                    |                                                                                                    |                                |
|                                         | Поднеси захтев                                                                                                    |                                                                                                    |                                |
|                                         | Потребно је проверити податке у обрасцима и све г                                                                                                    | приложене документе, с обзиром да после потписиван                                                                                                  | ња више није                   |
|                                         | могуће поновити поступак слања извештаја у електро                                                                                                    | нском облику.                                                                                                    |                                |

До странице "Преглед захтева" може се доћи на два начина:

- 1. Из самог захтева, помоћу дугмета "Преглед/потпис захтева" у горњем десном углу, или
- 2. Преко листе креираних захтева, тако што се са десне стране жељеног захтева изабере опција "Прегледај".

| 3 | Повратак                                | на листу        |                    |                                         |                            |                   |                     |             |                   |                         |
|---|-----------------------------------------|-----------------|--------------------|-----------------------------------------|----------------------------|-------------------|---------------------|-------------|-------------------|-------------------------|
|   | Врати у припрему < Спреман за подношење |                 |                    |                                         |                            |                   |                     |             |                   | Обриши захтев           |
| _ |                                         |                 |                    |                                         |                            |                   |                     |             |                   |                         |
|   | рефИД ↑↓                                | Матични број †↓ | Назив обвезника ↑↓ | Врста захтева ↑↓                        | Период ↑↓                  | Датум креирања ↑↓ | Датум достављања ↑↓ | ФИН број ↑↓ | Статус захтева ↑↓ | Акције                  |
|   | 425512                                  | 123             | правног лица       | Редован годишњи финансијски<br>извештај | 01.01.2021 -<br>31.12.2021 | 27.01.2022        |                     |             | У припреми        | С Измени<br>О Прегледај |

Линк "Преглед захтева" се може копирати из адресне линије у претраживачу и послати законском заступнику (путем мејла или на други начин) и тиме он добија приступ припремљеном захтеву, односно може да провери садржај истог и донесе одлуку да ли га враћа књиговођи на исправку или га потписује својим квалификованим електронским потписом.

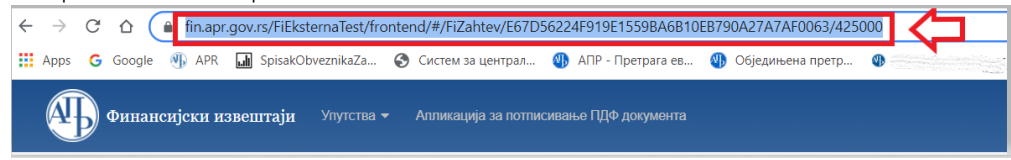

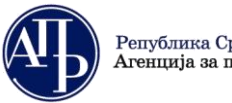

Република Србија Агенција за привредне регистре

Brankova 25 11000 Beograd (RS) finizvestaji@apr.gov.rs www.apr.gov.rs

**Напомена:** Пре потписивања, законски заступник је дужан да изврши проверу и утврди да ли је сагласан са захтевом (финансијским извештајем и документацијом) који доставља.

Како би било могуће потписати захтев, неопходно је на свом рачунару инсталирати и покренути апликацију за потписивање <u>NexU-APR</u> (детаљније инструкције у вези потписивања могу се наћи у <u>Упутству</u> за електронско потписивање).

Чином потписивања захтева, исти је аутоматски достављен Агенцији, добија ФИН број (о чему корисник одмах добија информацију у апликацији (на врху странице) и нотификацију на мејл адресу законског заступника и креатора корисничког налога) и прелази из статуса "Спреман за подношење" у статус "Поднет". Од тог момента Извештај је запримљен у Агенцији и корисник нема могућност исправке и корекције у истом.

Кориснику током креирања, састављања и подношења захтева могу у горњем десном углу да се јављају поруке о грешкама које постоје у захтеву. Препорука је да корисник ручно искључи ове поруке кликом на "х".

| Финансијски извештаји Упулства - Апликација за потписивање ГДФ документа | Захтев садржи грешке које онемогућавају препазак у наредни статус. (Код грешке: 60021) 🗙  |
|--------------------------------------------------------------------------|-------------------------------------------------------------------------------------------|
| Овратак на листу                                                         |                                                                                           |
| У припреми > Спреми за подношење                                         | <ul> <li>Провери грешке</li> <li>Преглед/потлис зактева</li> <li>Обрици зактев</li> </ul> |
|                                                                          |                                                                                           |
|                                                                          |                                                                                           |

## XIII. Листа креираних захтева

Командом "Повратак на листу" из појединачног захтева апликација води на листу свих креираних захтева (ово је уједно и први екран када се корисник улогује у апликацију).

| КРИТ   | ГЕРИЈУМИ ЗА П                         | РЕТРАЖИВАЊЕ 🛠   |                    |                                  |                            |                           |                     |                     |                                    |                                               |  |
|--------|---------------------------------------|-----------------|--------------------|----------------------------------|----------------------------|---------------------------|---------------------|---------------------|------------------------------------|-----------------------------------------------|--|
| Изве   | нштајна година                        |                 | Врста захтева      | Матични бр                       | oj                         | Назив обвезник            | a                   | Статус захтева      |                                    |                                               |  |
| _      |                                       |                 |                    |                                  |                            |                           |                     |                     | ×n                                 | оништи Q Претражи                             |  |
| 1 до ! | , до 50 од зумое 67 резултата 🔣 🕄 💷 💌 |                 |                    |                                  |                            |                           |                     |                     |                                    |                                               |  |
|        | рефИД ↑Ј                              | Матични број ↑↓ | Назив обвезника †↓ | Врста захтева 🏗                  | Период ↑↓                  | Датум креирања захтева ↑↓ | Датум достављања ↑↓ | ФИН број захтева †↓ | Статус захтева - разлог одбачаја 🕆 | ↓ Акције                                      |  |
|        | 422866                                | 0804            |                    | Ванредни финансијски<br>извештај | 01.01.2022 -<br>27.12.2022 | 27.12.2021                |                     |                     | У припреми                         | 🕼 Измени<br>Q. Прегледај                      |  |
| C      | 424772                                | 207             | с                  | Ванредни финансијски<br>извештај | 01.01.2022 -<br>29.12.2022 | 29.12.2021                |                     |                     | У припреми                         | <ul> <li>Измени</li> <li>Прегледај</li> </ul> |  |
|        | 425000                                | 2079            | Ś                  | Изјава о неактивности            | 01.01.2021 -<br>31.12.2021 | 13.01.2022                |                     |                     | Спреман за подношење               | <ul> <li>Измени</li> <li>Прегледај</li> </ul> |  |
|        | 420288                                | 2061            |                    | Изјава о неактивности            | 01.01.2021 -<br>31.12.2021 | 22.11.2021                |                     |                     | У припреми                         | 🗹 Измени<br>Q. Прегледај                      |  |

На овој листи налазе се сви захтеви који су креирани са једног корисничког налога као и статус у коме се ти захтеви налазе (Напомена: обрисани захтеви неће бити на листи). Изнад листе налазе се критеријуми који се могу користити за претраживање листе и опција броја захтева који се приказују на једној страници листе.

Поред сваког захтева на листи са десне стране се налазе команде "Измени" и "Прегледај".

Опција "**Измени**" се користи за улазак у захтев ради додатних измена у истом, под условом да је захтев у статусу "У приреми", "Спреман за подношење" или "На допуни".

Опција "Прегледај" се користи за приказ прегледа захтева и слање на потписивање законском заступнику.

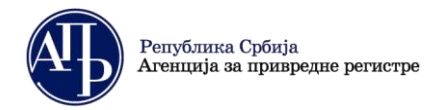

# <u>Б. Поступање по обавештењу о недостацима</u>

Уколико се у поступку обраде утврде одређени недостаци везани за достављени захтев, јавно се објављује "Обавештење о утврђеним недостацима" и обвезник о томе добија нотификацију на мејл адресу из корисничког налога и мејл законског заступника.

Обавештење о утврђеним недостацима обвезника доступно је:

- 1. У апликацији у оквиру картице Обавештења, потврде, дописи...
- 2. На интернет страници Агенције <u>https://fin.apr.gov.rs/JavnaPretraga</u>

Након објаве обавештења о недостацима захтев добија статус "На допуни", а обвезник који је доставио дати Извештај поново добија приступ захтеву ради отклањања утврђених недостатака. Утврђени недостаци исправљају се у поступку који је сличан састављању захтева.

На "Листи креираних захтева" потребно је изабрати захтев за који је објављено обавештење о недостацима и кликом на "Измени" улази се у захтев у коме треба исправити недостатке из обавештења (нпр. уколико је потребна исправка неког од достављених докумената, неопходно је тај документ обрисати помоћу одговарајуће команде и затим ажурирати исправан документ).

Након исправке свих утврђених недостатака потребно је поднети допуну, односно поново потписати захтев као приликом првог достављања (објашњено у тачки XII. на страни 10.).

Уколико су отклоњени сви недостаци, Извештај са добровољном ревизијом ће бити уписан у Регистар и јавно објављен на интернет страници Агенције као исправан.

За сва додатна појашњења, питања можете послати на мејл адресу: finizvestaji@apr.gov.rs